Для того, щоб очистити курс із дисципліни в Moodle від:

- Зарахованих студентів на цей же курс;
- Оцінок, які були виставлені чи то в діяльності «Завдання», чи то в діяльності «Тест» і т.д.;
- Завантажених файлів від студентів.

Необхідно натиснути на кнопку «Очистити» в блоці «Керування курсом»

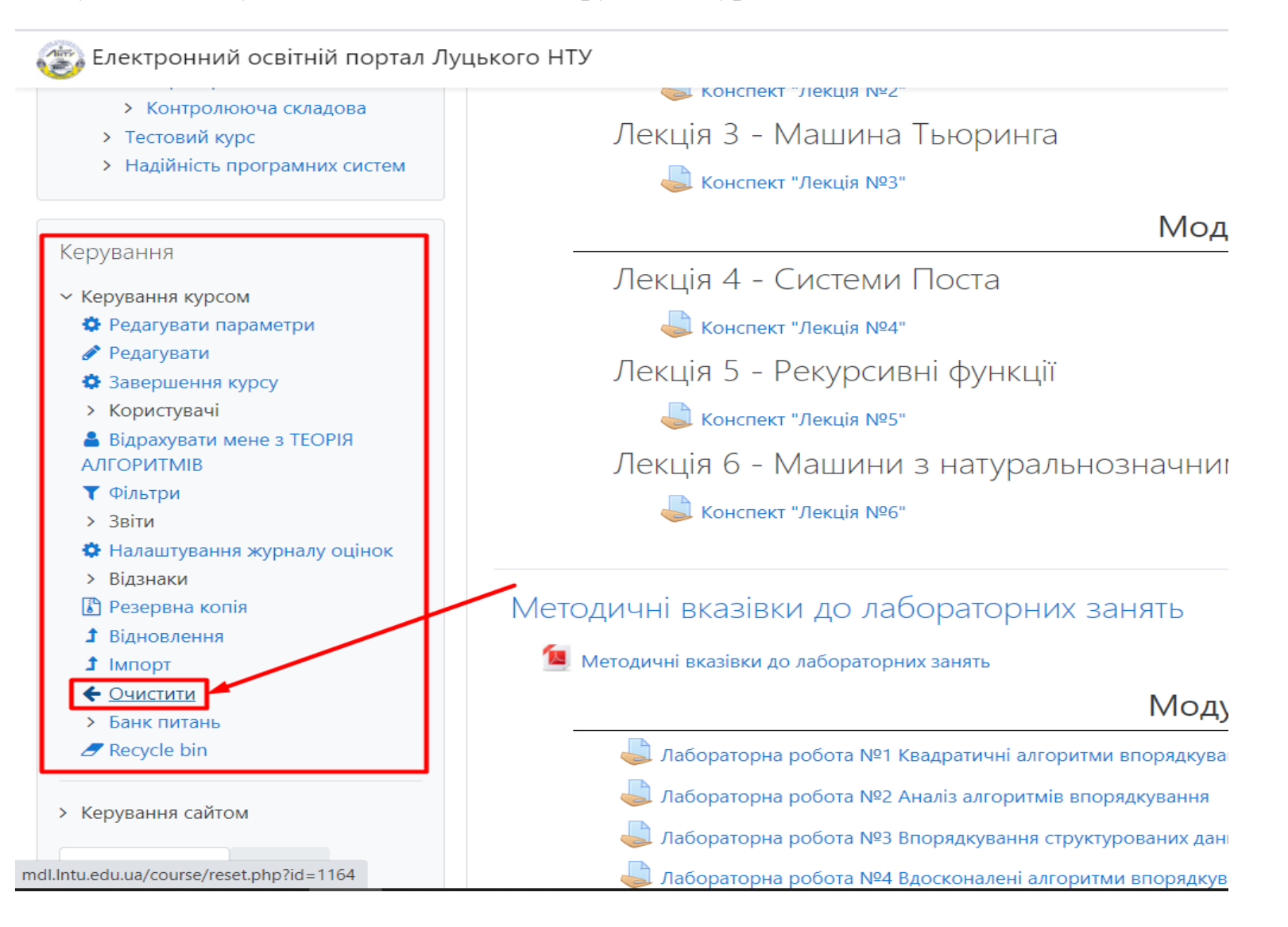

Після цього у вікні, що відкрилось, натиснути на кнопку **«Вибрати типове»** (після натискання даної кнопки автоматично буде проставлено галочки над елементами, які будуть очищені), а тоді натиснути на кнопку **«Очищення курсу».** 

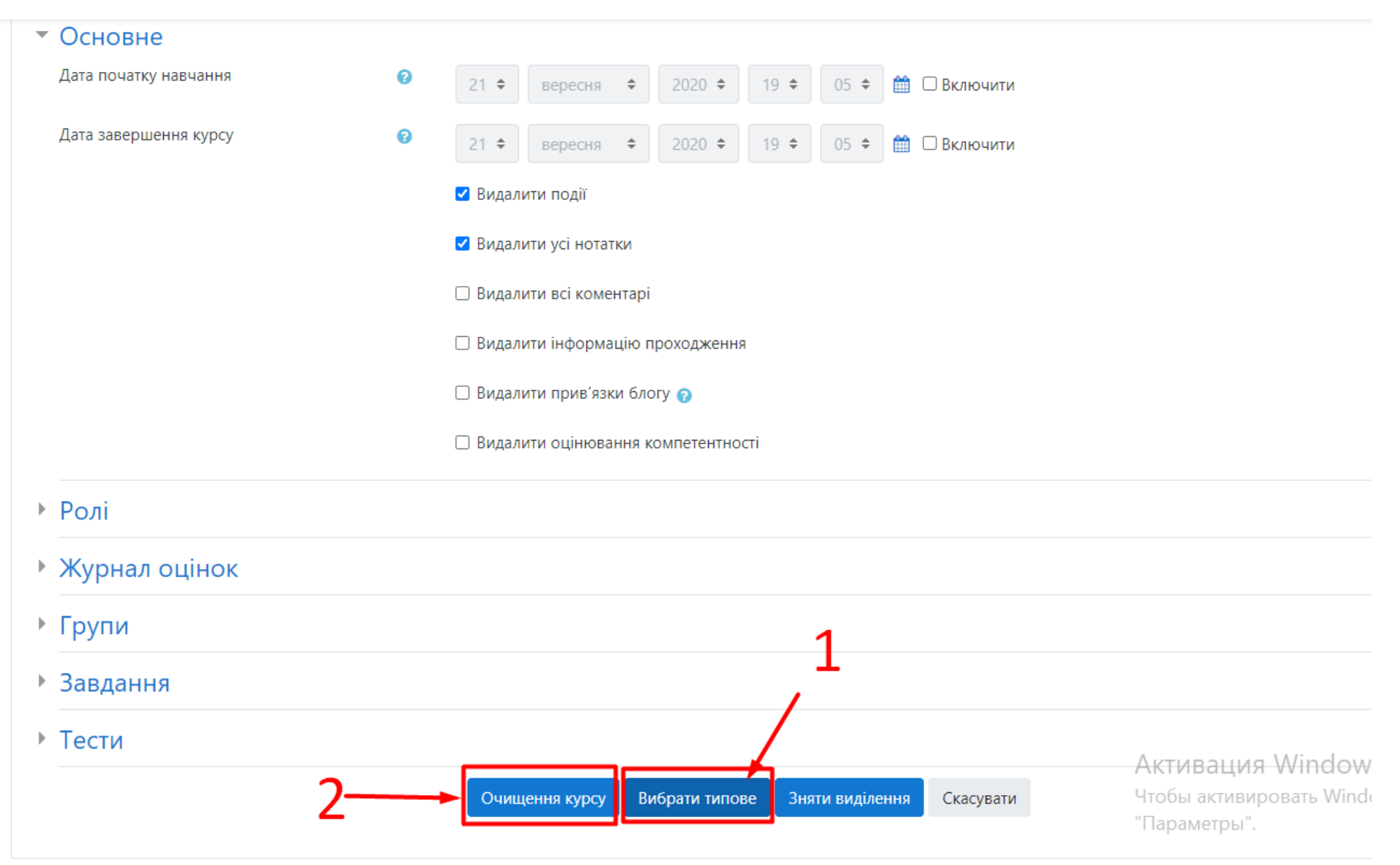

## Відкриється наступне вікно:

## ького НТУ

| Завдання      | Group overrides deleted                 |            | ОК |
|---------------|-----------------------------------------|------------|----|
| Завдання      | Видалити всі відповіді                  |            | OK |
| Завдання      | User overrides deleted                  |            | ОК |
| Завдання      | Group overrides deleted                 |            | OK |
| Завдання      | Видалити всі відповіді                  |            | ОК |
| Завдання      | User overrides deleted                  |            | ОК |
| Завдання      | Group overrides deleted                 |            | ОК |
| Завдання      | Видалити всі відповіді                  |            | ОК |
| Завдання      | User overrides deleted                  |            | ОК |
| Завдання      | Group overrides deleted                 |            | ОК |
| Тести         | Спроби тесту вилучено                   |            | ОК |
| Тести         | Оцінювання тесту вилучено               |            | ОК |
| Тести         | Вилучено перевизначення для користувача |            | ОК |
| Тести         | Перевизначення для групи вилучено       |            | ОК |
| Журнал оцінок | Вилучити всі оцінки                     |            | ок |
|               |                                         | Продовжити |    |

Після натискання на кнопку «Продовжити» курс буде очищений.